# **Analog-to-Digital Conversion**

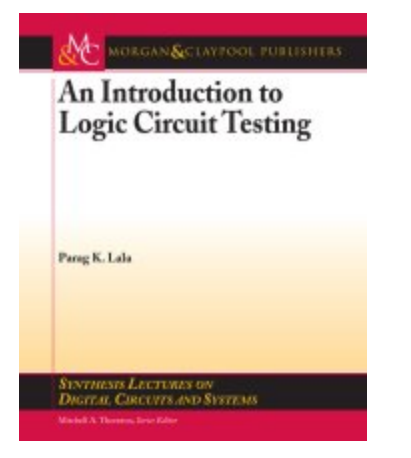

Chapter 8 "Analog Input Port"

Introduction to Embedded Systems: Using ANSI C and the Arduino Development Environment (Synthesis Lectures on Digital) by David Russell and Mitchell Thornton.

| Feetuner                                                                                                    | 1                                                                    |
|----------------------------------------------------------------------------------------------------|----------------------------------------------------------------------|
| Tel: Notices Lank and APA Existence Additional Additional Addition | B-bit AV/R*<br>Microsontroller<br>with 4/8/18/32K<br>Bytes In-System |
| <ul> <li>National Familie</li> <li>National Control with Repairs Resold on Complex Rela-<br/><ul> <li>National Control on Repairs Resold Complex Relations<br/><li>National Control on Repairs Resold Complex Relations<br/><li>National Control on Repairs Resold Complex Relations<br/></li> </li></li></ul> </li> </ul>                                                                                                    | Flach                                                                |
| Burnard Strategy and State Strategy     Constrained Strategy and State Strategy     Constrained Strategy and Strategy     Constrained Strategy     Constrained Strateg      | ATmoga68PA<br>ATmoga68PA<br>ATmoga68PA<br>ATmoga328P                 |
|                                                                                                    | -                                                                    |

ATMEL 8-bit AVR Microcontroller with 4/8/16/32K Bytes In-System Programmable Flash <u>http://www.atmel.com/dyn/resources/prod\_documents/doc8161.pdfasd</u> Chapter 23 "Analog-to-Digital Converter"

### **Table of Contents**

References <u>ATmega328P ADC Subsystem Features</u> <u>How It Works</u> <u>What is a Successive Approximation ADC?</u> <u>Using the Built-in ADC in AVR</u> Voltage Reference (VREF) Changing the Reference Voltage How to make an Analog to Digital conversion within the Arduino IDE A Simple Analog to Digital Conversion The registers of the ADC ADC Multiplexer Selection Register Initialization ADC Control and Status Register A Initialization How to select an operating mode Single Conversion Mode Free-Running Mode How to specify resolution/conversion speed (Sample Frequency) How to verify conversion complete (polling the ADSC bit) Concluding Remarks

### References

- 1. 8-bit AVR Microcontroller with 4/8/16/32K Bytes In-System Programmable Flash -ATmega328P, Chapter 23 "Analog-to-Digital Converter", <u>ATMEL document doc8161</u>
- 2. <u>AVR Freaks Design Note #021</u> "Using the Built-in ADC in AVR"
- 3. <u>Successive Approximation ADC</u>, Georgia State University, Department of Physics and Astronomy
- 4. Successive approximation ADC, Wikipedia

## ATmega328P ADC Subsystem Features

- The ATmega48PA/88PA/168PA/328P features a 10-bit successive approximation ADC.
- 0.5 LSB Integral Non-linearity
- ± 2 LSB Absolute Accuracy
- 15 k samples per second (kSPS) at Maximum Resolution and up to 76.9 kSPS (13 μs Conversion Time)
- 6 Multiplexed Single Ended Input Channels
- Temperature Sensor Input Channel
- Free Running or Single Conversion Mode
- Interrupt on ADC Conversion Complete

### **How It Works**

#### What is a Successive Approximation ADC?

Illustrations from Tocci, Ronald J., Digital Systems, 5th Ed, Prentice-Hall, 1991.

A **successive approximation ADC** is a type of <u>analog-to-digital converter</u> that converts a continuous <u>analog</u> waveform into a discrete <u>digital</u> representation via a <u>binary search</u> through all possible <u>quantization</u> levels before finally converging upon a digital output for each conversion.

The successive approximation <u>Analog to digital converter</u> circuit typically consists of four chief subcircuits. Figure 1 is an example 4-bit ADC and will be used to illuminate how these four subcircuits work together to convert an analog value into a digital number.

- A sample & hold comparator circuit acquires the analog input voltage (Vs) and compares it to the output of an internal <u>DAC</u> with input reference voltage (Vref). To keep the illustration as simple as possible, this reference voltage is not shown and may be assumed to be equal to 16 v. In our example 4-bit DAC the analog input voltage (Vs) is set to 7.2 volts.
- 2. The result of the comparison is sent to a successive approximation <u>register</u> (SAR). Identified as **control logic** and bits **D3** to **D0** in our simplified 4-bit DAC block diagram.
- 3. The internal DAC supplies the <u>comparator</u> with an analog voltage equivalent of the digital code output of the SAR for comparison with Vs.
- 4. The SAR subcircuit, a finite state machine, implements the algorithm defined in Figure 2.

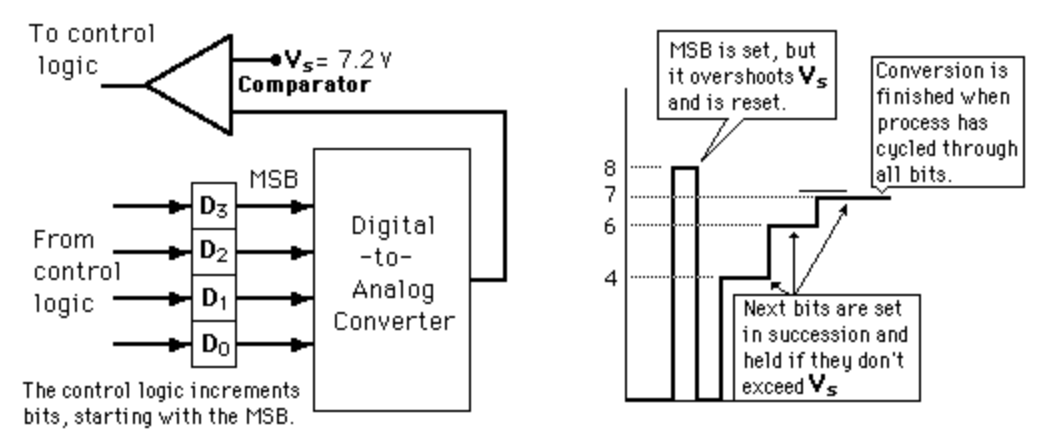

Figure 1 Simplified Block Diagram of a 4-bit ADC

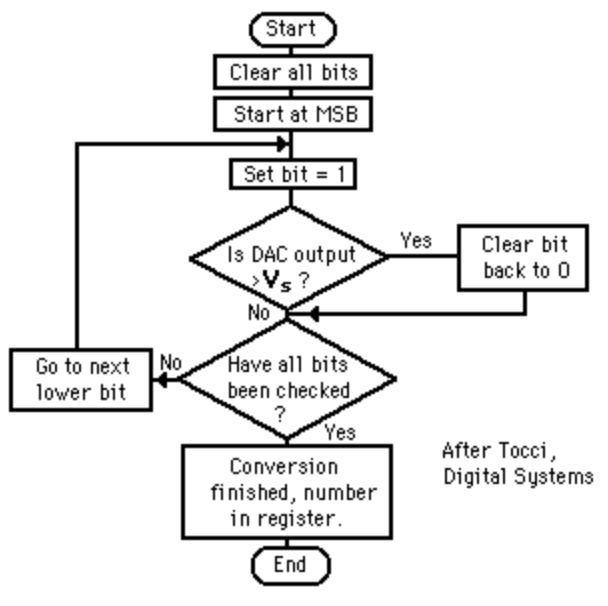

Figure 2 SAR Algorithm

### Using the Built-in ADC in AVR

The Atmel ATmega328P data sheet provides everything you need to know to use the ADC subsystem of our AVR microcontroller. In the following sections I am going to focus on those topics which I consider to be most relevant when wanting to use the ADC:

- How to connect the pins related to the ADC (Voltage Reference).
- How to make an Analog to Digital conversion within the Arduino IDE.
- A Simple Analog to Digital Conversion (analogRead)
- The registers of the ADC (ADMUX, ADCSRA, and ADCH:ADCL). ADC registers ADCSRB and DIDR0 are left at default values and considered outside the scope of this introductory lesson.
- How to select an operating mode (Single Conversion and Free-Running)
- How to specify resolution/conversion speed (Sample Frequency).
- How to verify conversion complete (polling the ADSC bit).

I have tried to weave these topics into a single story centered around the Arduino Duemilanove and the **analogRead** function. Consequently, section headings are more for future reference and for the most part can be ignored if you are reading the material from beginning to end.

Any good story must start with the big picture and ours is no exception. In Figure 3 we have the block diagram of the ADC subsystem of the AVR microcontroller.

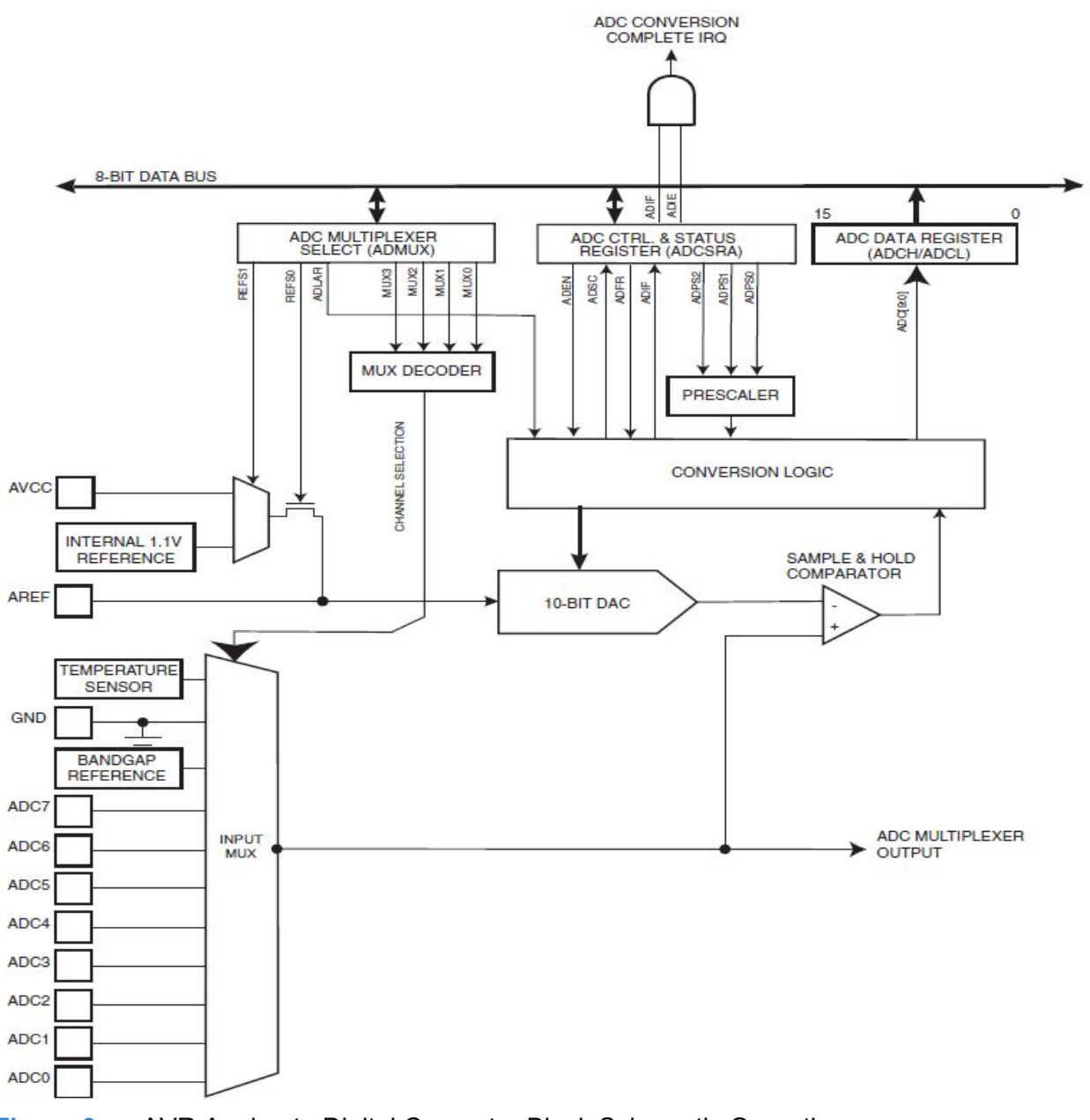

Figure 3 AVR Analog to Digital Converter Block Schematic Operation

### Voltage Reference (VREF)

While most of our story centers around how to work with the registers of the ADC. In this section I am going to talk about how the Arduino hardware handles the reference voltage for the 10-bit DAC (AVCC to VREF), how you can improve the noise immunity of your design, and finally how you can change the reference voltage (AVCC to Vref). If you choose to do the latter, make sure you read the warning (or have a spare ATmega328P on hand).

The minimum value of the 10-bit output of the ADC register (0x000) represents AGND and the

maximum value (0x3FF) represents the voltage on the VREF line, within 1 <u>LSB</u>. You can think of VREF as normalizing the input voltage as defined by the following equation.

$$ADC = \frac{V_{IN} \cdot 1024}{V_{REF}}$$

If you want to get into the details, I would recommend... An ADC and DAC Least Significant Bit (LSB) by Adrian S. Nastase

As shown in Figure 3, the reference voltage to the 10-bit DAC (VREF) can be sourced from AREF, AVCC, or an internal 1.1V reference voltage. We are using the Arduino and so are limited by how they have wired these pins. Comparing this schematic with Figure 23-9 "ADC Power Connections" in the Reference Data Sheet of the ATmega328P, we see that this is not the optimal wiring solution (missing 10  $\mu$ H inductor).

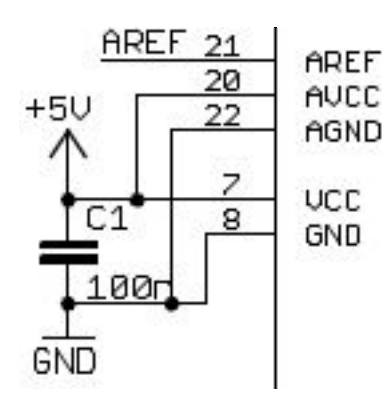

Figure 4 How the Arduino wires the ADC reference voltage pins

The source of the reference voltage is set by bits REFS1 and REFS0 in the ADC Multiplexer Select (ADMUX) register as defined in Table 1.

| Bit           | 7     | 6     | 5     | 4           | 3    | 2    | 1    | 0    |       |
|---------------|-------|-------|-------|-------------|------|------|------|------|-------|
| (0x7C)        | REFS1 | REFS0 | ADLAR | <del></del> | MUX3 | MUX2 | MUX1 | MUX0 | ADMUX |
| Read/Write    | R/W   | R/W   | R/W   | R           | R/W  | R/W  | R/W  | R/W  |       |
| Initial Value | 0     | 0     | 0     | 0           | 0    | 0    | 0    | 0    |       |

The default setting for an **analogRead** call within the Arduino IDE sets these bits to REFS1 = 0, REFS0 = 1. Looking at Table 1 and Arduino schematic (Figure 4), we see that VREF = AVCC = 5v. For voltage reference mode  $01_2$  (Table 1) ATMEL recommends an external capacitor be connected to the AREF pin to improve noise immunity, without specifying the capacitor to be used. As seen in the Arduino schematic, the Arduino does not come with this AREF capacitor. From a quick search of the web it appears that a capacitor value between 10nF to 100nF (**.01 \muF** to 0.1  $\mu$ F) is typically used. The only <u>ATMEL source</u> I could find recommends a "typical value" of 10 nF.

| REFS1 | REFS0 | Voltage Reference Selection                                         |
|-------|-------|---------------------------------------------------------------------|
| 0     | 0     | AREF, Internal V <sub>ref</sub> turned off                          |
| 0     | 1     | AV <sub>CC</sub> with external capacitor at AREF pin                |
| 1     | 0     | Reserved                                                            |
| 1     | 1     | Internal 1.1V Voltage Reference with external capacitor at AREF pin |

Table 1 Voltage Reference Selections for ADC

#### **Changing the Reference Voltage**

The Arduino provides a function named **analogReference (uint8\_t mode)** which allows you to change the DEFAULT value of voltage reference source (REFS =  $01_2$ ).

```
void analogReference(uint8_t mode)
{
    // can't actually set the register here because the default setting
    // will connect AVCC and the AREF pin, which would cause a short if
    // there's something connected to AREF.
    analog_reference = mode;
}
```

Also included in the wiring.h header file are the three available values defined as constants (compare names below to Table 1).

#define EXTERNAL 0
#define DEFAULT 1
#define INTERNAL 3

For example, if you want to reference an external voltage wired to the AREF pin you would add the following code to the setup section of your Arduino sketch. In this example, AREF is wired to the 3.3 V output provided by the Arduino.

```
analogReference(EXTERNAL); // where Vref is 3.3V
```

**WARNING:** If you wire a voltage directly to AREF, when the Arduino changes the ATmega328P default setting of  $00_2$  to the Arduino's default value of  $01_2$ , a short will exist between AVCC and AREF lines as shown in Figure 3. Even though your setup script will switch it back to its original safe  $00_2$  value the damage will already have been done to the ATmega328P (i.e., time to buy a new microcontroller). To protect the ATmega328P during this short period of time, add a **1K ohm** resistor between your reference voltage source and the AREF pin. During normal operation the voltage drop across this resistor should be negligible.

## How to make an Analog to Digital conversion within the Arduino IDE

Converting an Analog signal into its digital equivalent is accomplished within the Arduino IDE using the **analogRead(pins)** function. The **analogRead** function takes a single argument "pin", identifying one out of the six Analog pins of the Arduino Duemilanove to be read.

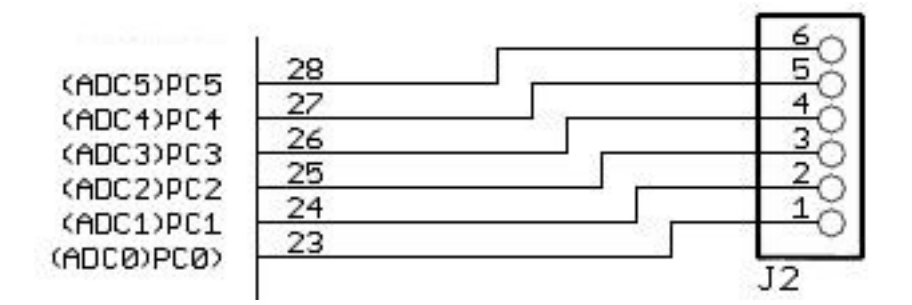

Using the analogRead function is demonstrated by the AnalogInput sketch (Open - Analog - AnalogInput)

```
/*
```

```
Analog Input
```

Demonstrates analog input by reading an analog sensor on analog pin 0 and turning on and off a light emitting diode(LED) connected to digital pin 13. The amount of time the LED will be on and off depends on the value obtained by analogRead().

```
The circuit:
 * Potentiometer attached to analog input 0
 * center pin of the potentiometer to the analog pin
 * one side pin (either one) to ground
 * the other side pin to +5V
 * LED anode (long leg) attached to digital output 13
 * LED cathode (short leg) attached to ground
 * Note: because most Arduinos have a built-in LED attached
 to pin 13 on the board, the LED is optional.
 Created by David Cuartielles
Modified 16 Jun 2009
By Tom Igoe
http://arduino.cc/en/Tutorial/AnalogInput
 */
int sensorPin = 0; // select the input pin for the potentiometer
int ledPin = 13; // select the pin for the LED
```

int sensorValue = 0; // variable to store the value coming from the sensor

```
void setup() {
 // set pin(s) to input and output
 pinMode(sensorPin + A0, INPUT);
 // declare the ledPin as an OUTPUT:
 pinMode(ledPin, OUTPUT);
}
void loop() {
 // read the value from the sensor:
  sensorValue = analogRead(sensorPin);
  // turn the ledPin on
 digitalWrite(ledPin, HIGH);
  // stop the program for <sensorValue> milliseconds:
  delay(sensorValue);
 // turn the ledPin off:
 digitalWrite(ledPin, LOW);
 // stop the program for for <sensorValue> milliseconds:
 delay(sensorValue);
}
```

In the next section we will look at how the **analogRead** function works. Our story is about to become a lot darker.

### A Simple Analog to Digital Conversion

Before we get into the details of how the Arduino analogRead function works let me give you a thumbnail sketch of the process. If you find yourself getting lost in the forest, you may want to reread the following paragraph. Figure 5 "ADC Registers" is provided here to help you through the mnemonic soup (ADSC, ADCSRA, etc.) contained in this summary paragraph.

The Arduino **analogRead** function performs a simple analog conversion, where the ADC is triggered manually by setting the ADSC bit to logic one in the ADCSRA register. The ADSC b will read as logic one as long as a conversion is in progress. When the conversion is complete, it returns to zero. The **analogRead** function polls this bit and returns the 10-bit result in the ADCH:ADCL register pair when conversion is complete.

| Address | Name     | BIt 7 | BIt 6                       | BIt 5 | BIt 4       | Blt 3           | BIt 2 | BIt 1 | BIt 0 | Page |
|---------|----------|-------|-----------------------------|-------|-------------|-----------------|-------|-------|-------|------|
| (0x7E)  | DIDRO    | -     | -                           | ADC5D | ADC4D       | ADC3D           | ADC2D | ADC1D | ADC0D | 266  |
| (0x7D)  | Reserved | -     | -                           | -     | -           | -               | -     | -     |       |      |
| (0x7C)  | ADMUX    | REFS1 | REFS0                       | ADLAR | -           | MUX3            | MUX2  | MUX1  | MUX0  | 262  |
| (0x7B)  | ADCSRB   | -     | ACME                        |       | 2           | 20              | ADTS2 | ADTS1 | ADTS0 | 265  |
| (0x7A)  | ADCSRA   | ADEN  | ADSC                        | ADATE | ADIF        | ADIE            | ADPS2 | ADPS1 | ADPS0 | 263  |
| (0x79)  | ADCH     |       | ADC Data Register High byte |       |             |                 |       |       |       |      |
| (0x78)  | ADCL     |       |                             | -     | ADC Data Re | gister Low byte |       |       |       | 265  |

#### Figure 5 ADC Registers

Now, lets take a look under-the-hood at the analogRead function. I am assuming the use of the

Arduino Duemilanove. Consequently, to simplify the explanation of this function I have removed a macro expansion required by the Arduino MEGA.

```
int analogRead(uint8 t pin)
{
    uint8 t low, high;
    // set the analog reference (high two bits of ADMUX) and select the
    // channel (low 4 bits). this also sets ADLAR (left-adjust result)
    // to 0 (the default).
   ADMUX = (analog reference << 6) | (pin \& 0x0f);
    // without a delay, we seem to read from the wrong channel
    //delay(1);
    // start the conversion
    sbi(ADCSRA, ADSC);
    // ADSC is cleared when the conversion finishes
    while (bit is set(ADCSRA, ADSC));
    // we read ADCL first; doing so locks both ADCL
    // and ADCH until ADCH is read. reading ADCL second would
    // cause the results of each conversion to be discarded,
    // as ADCL and ADCH would be locked when it completed.
   low = ADCL;
   high = ADCH;
   // combine the two bytes
   return (high << 8) | low;</pre>
}
```

**Exercise:** The C++ sbi instruction is now deprecated. Write one line of C++ code to replace this instruction.

#### The registers of the ADC

Although the ADC subsystem of the ATmega328P microcontroller contains six (6) registers (see Figure 5), only two of them are critical to the configuration of the ADC as used by the Arduino analogRead function. We will look at these two registers in some detail, leaving the others as an exercise for the student.

#### **ADC Multiplexer Selection Register Initialization**

Assuming the unsigned 8-bit argument pin in the analogRead(pin) function call is zero  $(00_{16})$ , the C++ line...

```
ADMUX = (analog reference << 6) | (pin & 0x0f);
```

...at the beginning when the Arduino bootstrap loader initializes the Analog subsystem of the

| Bit           | 7     | 6     | 5     | 4 | 3    | 2    | 1    | 0    |       |
|---------------|-------|-------|-------|---|------|------|------|------|-------|
| (0x7C)        | REFS1 | REFS0 | ADLAR | - | MUX3 | MUX2 | MUX1 | MUX0 | ADMUX |
| Read/Write    | R/W   | R/W   | R/W   | R | R/W  | R/W  | R/W  | R/W  |       |
| Initial Value | 0     | 1     | 0     | 0 | 0    | 0    | 0    | 0    |       |

ATmega328P microcontroller, the ADC ADMUX register is set to 0100\_00002.

Figure 6 ADC Multiplexer Selection Register Control

Lets take a closer look at each of these bits and what part they play in our story.

As originally covered in the "Voltage Reference" section of our lesson and summarized in Table 1 "Voltage Reference Selections for ADC", setting REFS1 = 0 and REFS0 = 1 means that our reference voltage VREF is equal to VCC, which we will assume is 5v.

The ADC generates a 10-bit result which is stored in the ADC Data Registers, ADCH and ADCL. By default, the result is presented right adjusted (ADLAR = 0), but can optionally be presented left adjusted by setting the ADLAR bit in ADMUX to logic one. For the analogRead function the result of the conversion process is right adjusted (DEFAULT value).

Using Different Channels as seen from the Figure 3 schematics, the ADC can access multiple analog channels through the MUX. The ADMUX Register controls the MUX and the different input pins which can be directed to the sample-hold circuit. The sample-hold circuit keeps the sampled voltage level stable while the conversion is made, using successive approximation. The analogRead functions pin parameter allows the calling program to define which pin is to be read. The Arduino Duemilanove uses the ATmega328P processor packaged in a PDIP (See Figure 1-1 "Pinout ATmega48PA/88PA/168PA/328P" in the data sheet). This limits us to 6 analog inputs (ADC5 to ADC0). For my example, the analog signal is read on pin ADC0. Consequently, the input to the MUX is set to 0 (MUX3 = 0, MUX2 = 0, MUX1 = 0, MUX0 = 0).

#### **ADC Control and Status Register A Initialization**

During initialization (see init() subroutine in main (void)), the Arduino sets ADCSRA to  $1000_{0111_2}$ .

| Bit           | 7    | 6    | 5     | 4    | 3    | 2     | 1     | 0     |        |
|---------------|------|------|-------|------|------|-------|-------|-------|--------|
| (0x7A)        | ADEN | ADSC | ADATE | ADIF | ADIE | ADPS2 | ADPS1 | ADPS0 | ADCSRA |
| Read/Write    | R/W  | R/W  | R/W   | R/W  | R/W  | R/W   | R/W   | R/W   | 510    |
| Initial Value | 1    | 0    | 0     | 0    | 0    | 1     | 1     | 1     |        |

Figure 7 How the ADC Control and Status Register A, is initialized by the init() subroutine

The bits of the ADCSRA register are used to set the operating mode and sample frequency of the ADC. We will look at the "single conversion" and "free-running" modes of operation. These are the two most common operating modes, although there are others. For example you can

program the ADC to sample an analog line at a fixed interval of time.

#### How to select an operating mode

#### **Single Conversion Mode**

Before starting a conversion the ADC must be enabled. This is done by setting the bit **ADEN** = 1 in the ADCSRA Register. As illustrated in Figure 7 this is taken care of by Arduino init() subroutine.

The ADC can be run in two modes: Single Conversion mode or Free-running mode. In Single Conversion mode the conversion is initiated manually, by setting the **ADSC** bit in the ADCSR Register. Arduino's **analogRead** function uses the single conversion mode as shown in the following inline assembly instruction.

```
// start the conversion
sbi(ADCSRA, ADSC);
```

#### **Free-Running Mode**

In Free-Running mode the ADC is setup to start a new conversion immediately after the previous conversion is complete. To enable this feature, the **ADATE** bit is set to one and trigger select bit ADTS[2:0] in ADCSRB (see Figure 5) are set to zero. This selects the ADC interrupt flag **ADIF** as the trigger source. The ADC now operates in Free Running mode, constantly sampling and updating the ADC Data Registers. The first conversion is started by writing a logical one to the ADSC bit in ADCSRA. If you use this mode, I would recommend enabling the I-bit in SREG and ADC Interrupt (**ADIE** = 1) bit in ADCSRA. Now your Interrupt Service Routine (ISR) can take action each time a conversion is complete (no more polling). One of the disadvantages of the Arduino IDE is that we trade flexibility for simplicity. To run the ADC in Free-Running mode it may be best to write your own ADC program in AVRStudio.

#### How to specify resolution/conversion speed (Sample Frequency)

The sample frequency of the AVR ADC is a function of the operating mode (single conversion or free-running), the ATmega328 system clock frequency (CK = 16 MHz), and the prescale setting (ADCSRA bits ADPS2 to ADPS0).

From when a single conversion is initiated to the result is in the ADCH:ADCL Registers 13 ADC cycles will pass as defined in Table 2.

#### Table 2 ADC Conversion Time

| Condition                        | Sample & Hold<br>(Cycles from Start of Conversion) | Conversion Time<br>(Cycles) |
|----------------------------------|----------------------------------------------------|-----------------------------|
| First conversion                 | 13.5                                               | 25                          |
| Normal conversions, single ended | 1.5                                                | 13                          |
| Auto Triggered conversions       | 2                                                  | 13.5                        |

The "First conversion" line refers to when the ADEN bit in ADCSRA register is set. This additional time is required to initialize the analog circuitry including the 7-bit ADC prescaler (see Figure 8 "ADC Prescalar"). The Arduino sets the ADEN bit in the init() subroutine.

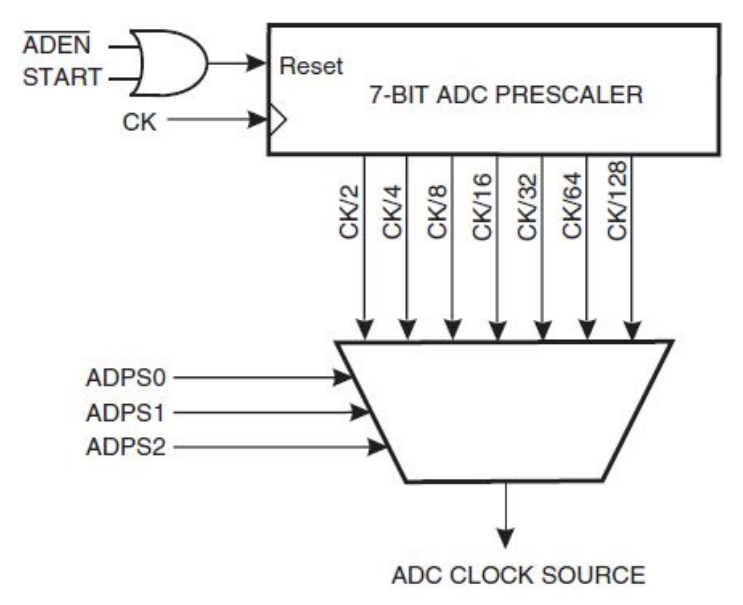

Figure 8 ADC Prescaler

By default, the successive approximation circuitry requires an input clock frequency between 50 kHz and 200 kHz to get maximum resolution. If a lower resolution than 10 bits is acceptable, the input clock frequency to the ADC can be higher than 200 kHz to get a higher sample rate. The Arduino init() routine sets prescaler bits ADPS2 to ADPS0 in the ADCSRA Register to all ones (see Figure 7). Which means that:

 $f_{ADC} = f_{CK}/128 = 16 \text{ MHz}/128 = 125 \text{ kHz}$ 

Consequently, the ADC prescaler of the Arduino generates an ADC clock frequency of 125 kHz (less than 200 kHz), giving us a maximum resolution of 10 bits at a sample frequency of:

#### $f_{sample} = f_{ADC} / 13 = 9.615$ ksps (104 µs Conversion Time)

What would happen if we set our prescaler to divide the system clock by 64? An ADC clock at 250 kHz violates the limit in ADC clocking for full 10 bit resolution (ADC clock 200 kHz for 10-bit resolution). Considering the Table 28-7 regarding "ADC Characteristics" Section 28.8 in the data

sheet, the absolute accuracy would probably be 2 - 3 LSB. This means that the ADC can be considered to be a 9-bit ADC since the LSB is not reliable. This could be a reasonable trade in exchange for a sample frequency of 19.231 ksps (52 µs Conversion Time). Once again if you are thinking of pushing the limits, it is best to write your own ADC program in AVRStudio.

#### How to verify conversion complete (polling the ADSC bit)

When we last left our Arduino **analogRead** routine, it had started the analog to digital conversion process by setting the ADEN bit in the ADCSRA Register to logic one.

```
// start the conversion
sbi(ADCSRA, ADSC);
```

The analogRead routine now polls the ADSC bit in the ADCSRA register whithin a C++ while loop.

```
// ADSC is cleared when the conversion finishes
while (bit is set(ADCSRA, ADSC));
```

Once the conversion is complete, the ADC hardware subsystem of the ATmega328P clears the ADSC bit and stores the result in the ADCH:ADCL register pair.

| Bit           | 15   | 14   | 13   | 12   | 11   | 10   | 9    | 8    |      |
|---------------|------|------|------|------|------|------|------|------|------|
| (0x79)        | -    | -    | -    | -    | -    | -    | ADC9 | ADC8 | ADCH |
| (0x78)        | ADC7 | ADC6 | ADC5 | ADC4 | ADC3 | ADC2 | ADC1 | ADC0 | ADCL |
|               | 7    | 6    | 5    | 4    | 3    | 2    | 1    | 0    | 68   |
| Read/Write    | R    | R    | R    | R    | R    | R    | R    | R    |      |
|               | R    | R    | R    | R    | R    | R    | R    | R    |      |
| Initial Value | 0    | 0    | 0    | 0    | 0    | 0    | 0    | 0    |      |
|               | 0    | 0    | 0    | 0    | 0    | 0    | 0    | 0    |      |

Figure 9 ADC Data Registers ADCH and ADCL

It is important to read ADCL first to ensure that valid data is read. By reading ADCL first, the ADCL and the ADCH Registers are "locked" and cannot be updated by the ADC until the ADCH has been read.

```
low = ADCL;
high = ADCH;
```

Our story is finally over, when the high order byte is shifted 8 places to the left and or'd with the low order byte. The 10 bit answer (zero extended to 16 bits) is now returned as a positive integer (16-bit signed).

```
// combine the two bytes
return (high << 8) | low;</pre>
```

# **Concluding Remarks**

As we have seen the Arduino analogRead function provides a simple way for converting an analog signal into its digital equivalent. In EE470 "Digital Control" the experimentally measured conversion time the analog\_wire\_spi.ino script is 125  $\mu$ sec (sample frequency = 8 ksps). From our discussion, we know that the conversion time of our Arduino script is 104  $\mu$ sec. One thing we can take away from this finding is that over 83% of the time the script is waiting for the ADC subsystem.

**Exercise:** If you replaced the Arduino analogRead function in the analog\_wire\_spi script, with an interrupt driven routine and placed the ADC in Free-Running mode, what conversion time and sample frequency would you expect to achieve? Hint: see Table 2 "ADC Conversion Time."

During our journey I hope you have also gained some insights into how we might turbo-charge the little Arduino. For example:

- Switch from Single Conversion to Free-Running mode
- Overclock the ADC clock to 250 kHz yielding a sample frequency of 19.231 ksps (52 µs Conversion Time)
- Switch to an Interrupt driven solution, freeing the processor to do other tasks without sacrificing performance.

These are only three ideas, you are encouraged to come up with your own and of course reacquaint yourself with AVRStudio.